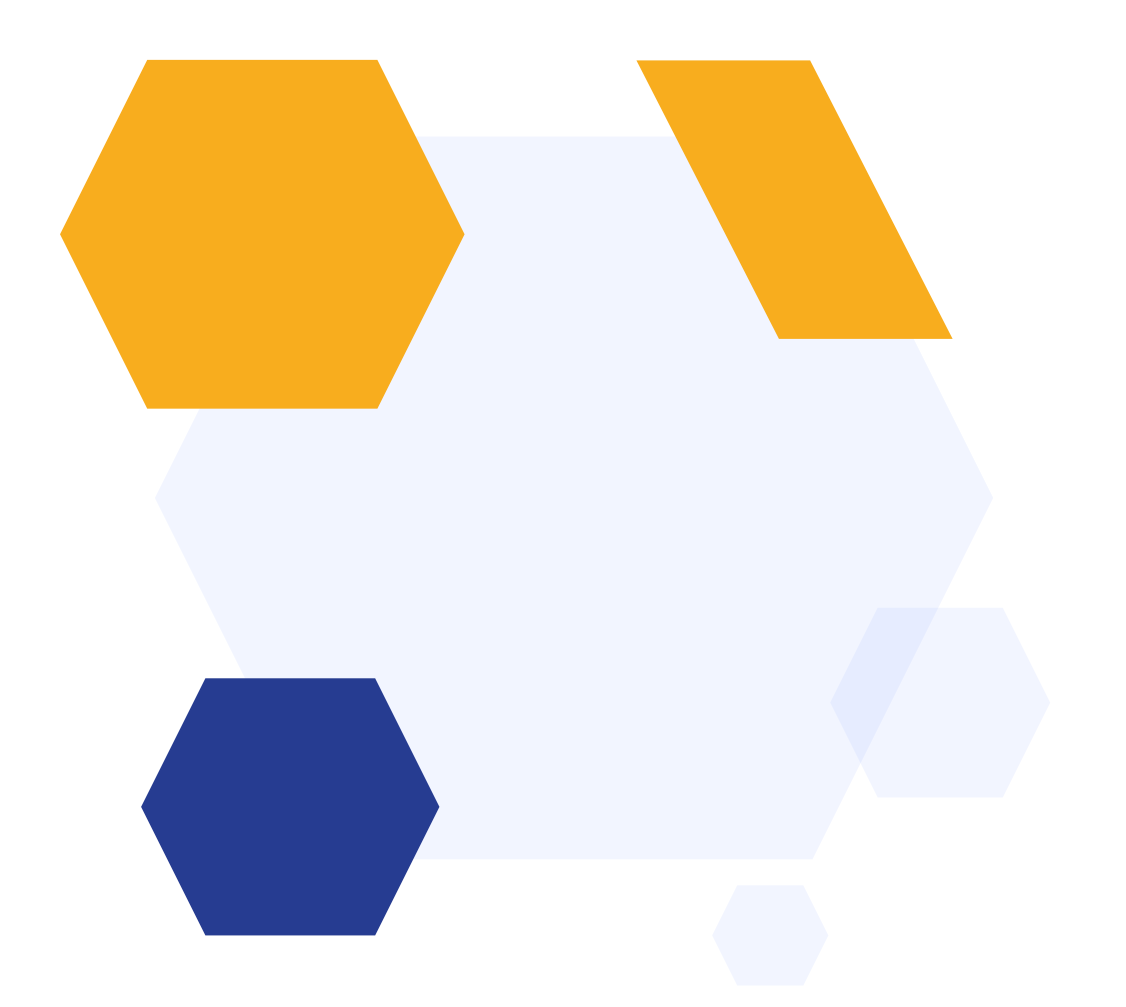

# Taster Day Setup

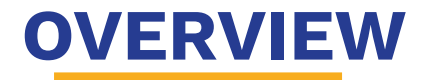

Our Taster Day feature gives you the tools to schedule your Taster Day sessions, including setting mandatory periods and a minimum number of sessions for students to select.

Set the sessions based on your school day; schedule taster lessons with available staff and set maximum class sizes so no groups become too large to accommodate.

Students log in and select their sessions, and you can email them a copy of their timetable ahead of the day!

# **Accessing the Taster Day Wizard**

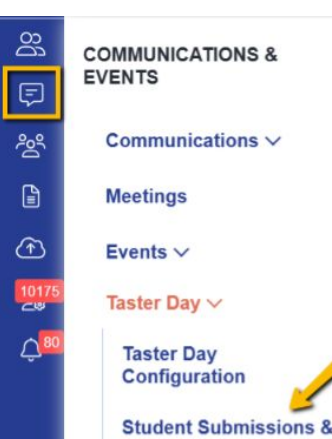

Timetables

Navigate to Communications & Events > Taster Day > Taster Day Configuration

This will take you to the beginning of the wizard if it is your first time accessing the area, or you can also click on the section you want to revisit if you have already commenced setup.

| Taster Day | Student Submissions & Timetables |     | These breadcr<br>you war | umb menu items are<br>It to access (if you ha | hyperlinks - you can ju<br>ve already created a T | mp to the section<br>aster Day) |         |
|------------|----------------------------------|-----|--------------------------|-----------------------------------------------|---------------------------------------------------|---------------------------------|---------|
|            | 9                                |     |                          | _0_                                           |                                                   |                                 |         |
|            | Sta                              | art | Sessions                 | Subjects                                      | Timetable                                         | Settings                        | Publish |

#### Welcome the Taster Day Manager!

This wizard will help you to create your taster day timetable and make it available to applicants for them to select the subjects they would like to try. Later you will be able to share Taster Day timetables with the applicants and generate registers for each class.

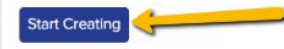

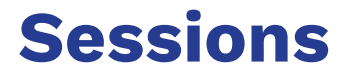

### You can add up to 10 Taster Days, and schedule the individual sessions per day to fit your timetable.

| 17 February 2025 0 |                       |                             | → V Filter students |
|--------------------|-----------------------|-----------------------------|---------------------|
| Activity           | Start time & End time | Session Type                |                     |
| Registration       | 08:30 to 09:00        | Applied For All Applicants  | 18                  |
| Period 1           | 09:00 to 10:00        | Applicants Choose A Subject | 1.1                 |
| Period 2           | 10:00 to 11:00        | Applicants Choose A Subject | 2 R                 |
| Lunch Break        | 11:00 to 12:00        | Applied For All Applicants  | 18                  |
| Period 3           | 12:00 to 13:00        | Applicants Choose A Subject | 2.8                 |
| Period 4           | 13:00 to 14:00        | Applicants Choose A Subject | 1.1                 |
| + Add new session  |                       |                             |                     |

+ Add a new day 2 out of 10 days maximum available

Use the **filter students** function if you need to ensure only specific candidates can attend on certain days (example - one day for internals, and another for externals).

| ← Back       | Set your session parameters:<br>Is it a session that is mandatory for all?<br>Is this a subject-based session where students make their own<br>Which session is it and when will it take place? | n choice? |
|--------------|----------------------------------------------------------------------------------------------------|-----------|
| Session      | s                                                                                                    |           |
| Activity     |                                                                                                    | Start t   |
| Registration | a (                                                                                                    | 08:30     |
| Period 1     |                                                                                                    | 09:00     |
| Period 2     |                                                                                                    | 10:00     |
| Period 3     |                                                                                                    | 11:00     |
| Lunch        |                                                                                                    | 12:00     |
| Period 4     |                                                                                                    | 13.00     |
| Period 5     |                                                                                                    | 14:00     |
| + Add no     | ew session Create your sessions here                                                                                                    |           |

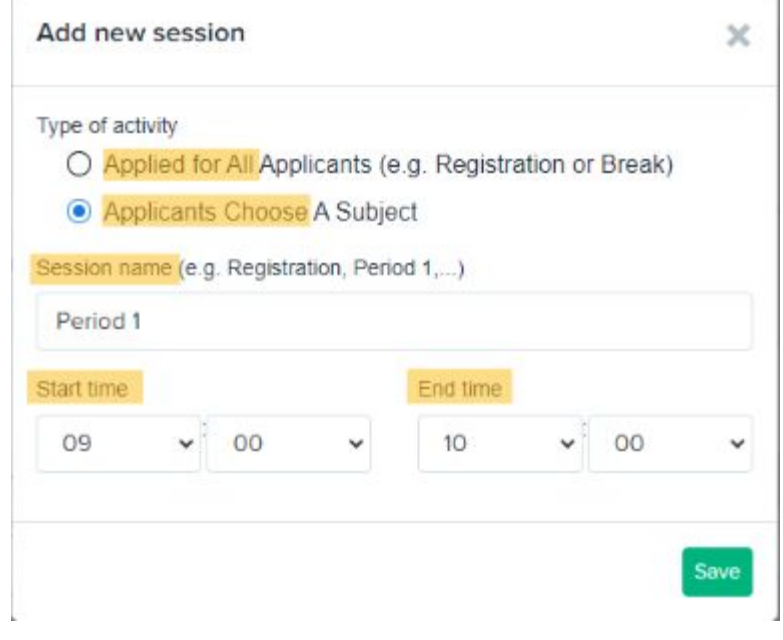

When you have added all sessions and set them up as you wish, review them in the table (click to edit or remove anything as necessary) then click **Confirm and Continue.** 

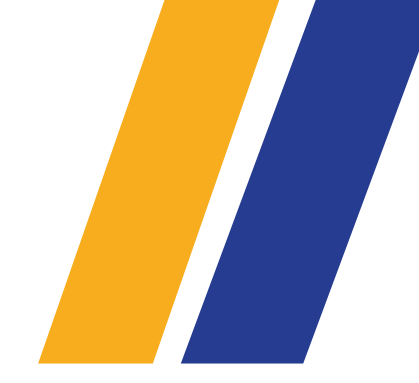

#### Sessions

| Activity     | Start time & End time | Session Type                |    |
|--------------|-----------------------|-----------------------------|----|
| Registration | 08:30 to 09:00        | Applied For All Applicants  | 00 |
| Period 1     | 09:00 to 10:00        | Applicants Choose A Subject | 00 |
| Period 2     | 10:00 to 11:00        | Applicants Choose A Subject | ØÛ |
| Period 3     | 11:00 to 12:00        | Applicants Choose A Subject | ØŪ |
| Lunch        | 12:00 to 13:00        | Applied For All Applicants  | 00 |
| Period 4     | 13:00 to 14:00        | Applicants Choose A Subject | 00 |
| Period 5     | 14:00 to 15:00        | Applicants Choose A Subject | 00 |

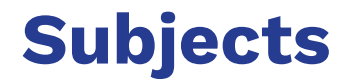

#### Subjects

We've loaded a list of your existing subjects on offer below.

Tell us whether the subject is available for taster days and any rules that need to be in place (e.g. subjects that must be or must not be chosen together)

|                          |   |            |                                                                   |   |                  | Available for Taster day |                  |
|--------------------------|---|------------|-------------------------------------------------------------------|---|------------------|--------------------------|------------------|
| Subject name             |   | Short name | Subject based rule                                                |   | 17 February 2026 | 18 February 2026         | 19 February 2026 |
| A Level Art and Design   | 1 |            | Dependent courses<br>None                                         | 1 |                  |                          |                  |
| A Level Art and Design 2 | 1 | ART2       |                                                                   |   |                  |                          |                  |
| A Level Biology          | 1 |            | Dependent courses<br>None                                         | 1 |                  |                          |                  |
| A Level Chemistry        | 1 |            | Mininum Point Score Requirement: 2.0<br>Dependent courses<br>None | 1 |                  |                          |                  |
|                          |   |            |                                                                   |   | _                | _                        |                  |

| Further Maths | Set your dependent subjects here - for<br>example, perhaps they must first select | Dependent course<br>• A Level Mathe |
|---------------|-----------------------------------------------------------------------------------|-------------------------------------|
|               | Maths in order to choose Further Maths                                            |                                     |

S

matics

+ Additional Session 0

Use this button to add nonsubject subjects like enrichment activities, school tours, or staggered lunch breaks.

0

+ Additional Session

| ID **     | Qualification Title | t+<br>Level | Learning ++<br>Hours | Compulsory | Entry Test ++<br>Required | t+<br>Course Id | Provider ++<br>Course ID | Entry ++<br>Requirements | Assessment N<br>Method | Available on MApplication Form | Available on<br>Enrolment Form | 14 |
|-----------|---------------------|-------------|----------------------|------------|---------------------------|-----------------|--------------------------|--------------------------|------------------------|--------------------------------|--------------------------------|----|
| 168<br>03 | Lunch 1 (hidden) 🜒  |             | 1                    | No         | No                        |                 |                          |                          |                        |                                |                                | 00 |
| 168<br>04 | Lunch 2 (hidden)    |             | 1                    | No         | No                        |                 |                          |                          |                        |                                |                                | 00 |
| 4         |                     |             |                      |            |                           |                 |                          |                          |                        |                                |                                | •  |

You can now add "subjects" into your system and disable them on the application/enrolment forms, making them available in your Taster Day area only!

Example - you offer a staggered lunch on your Taster Day and need applicants to select a lunch period to attend.

Use the **+ Additional Session** button, or navigate to **settings > subject options > subjects** to add in the additional "subjects".

|              |            |                           |   | Available fo     | r Taster day     |
|--------------|------------|---------------------------|---|------------------|------------------|
| Subject name | Short name | Subject based rule        |   | 17 February 2025 | 18 February 2025 |
| Lunch 1      |            | Dependent courses<br>None | - |                  |                  |
| Lunch 2      |            | Dependent courses<br>None | - |                  |                  |

### Timetable

This is the step which enables you to construct the timetable for each day.

Click the + icon for the relevant cell to add a class; each class that you add will have a suggested name pre-filled for you.

| Timetable                        |                                    |                                                                            |                            |                                |                              |                            |
|----------------------------------|------------------------------------|----------------------------------------------------------------------------|----------------------------|--------------------------------|------------------------------|----------------------------|
| Use the interactive timetable be | elow to create clas This is appear | how an "apply for all" session<br>- students will all auto-allocat<br>this | ed to                      | s, you can tick multiple perio | ods when creating the class. |                            |
| Subject Name                     | Registration<br>08:30 to 09:00     | Period 1<br>09:00 to 10:00                                                 | Period 2<br>10:00 to 11:00 | Lunch Break<br>11:00 to 12:00  | Period 3<br>12:00 to 13:00   | Period 4<br>13:00 to 14:00 |
| A Level Art and Design           | 1                                  | A Level Art and Design 4                                                   | A Level Art and Design 3   |                                | A Level Art and Design 3     | A Level Art and Design 3   |
| A Level Biology                  |                                    | A Level Biology 1                                                          | +                          |                                | +                            | +                          |
| A Level Chemistry                |                                    | A Level Chemistry 1                                                        | +                          |                                | +                            | +                          |
| A Level Drama                    |                                    | A Level Drama 1                                                            | A Level Drama 1            |                                | +                            | +                          |

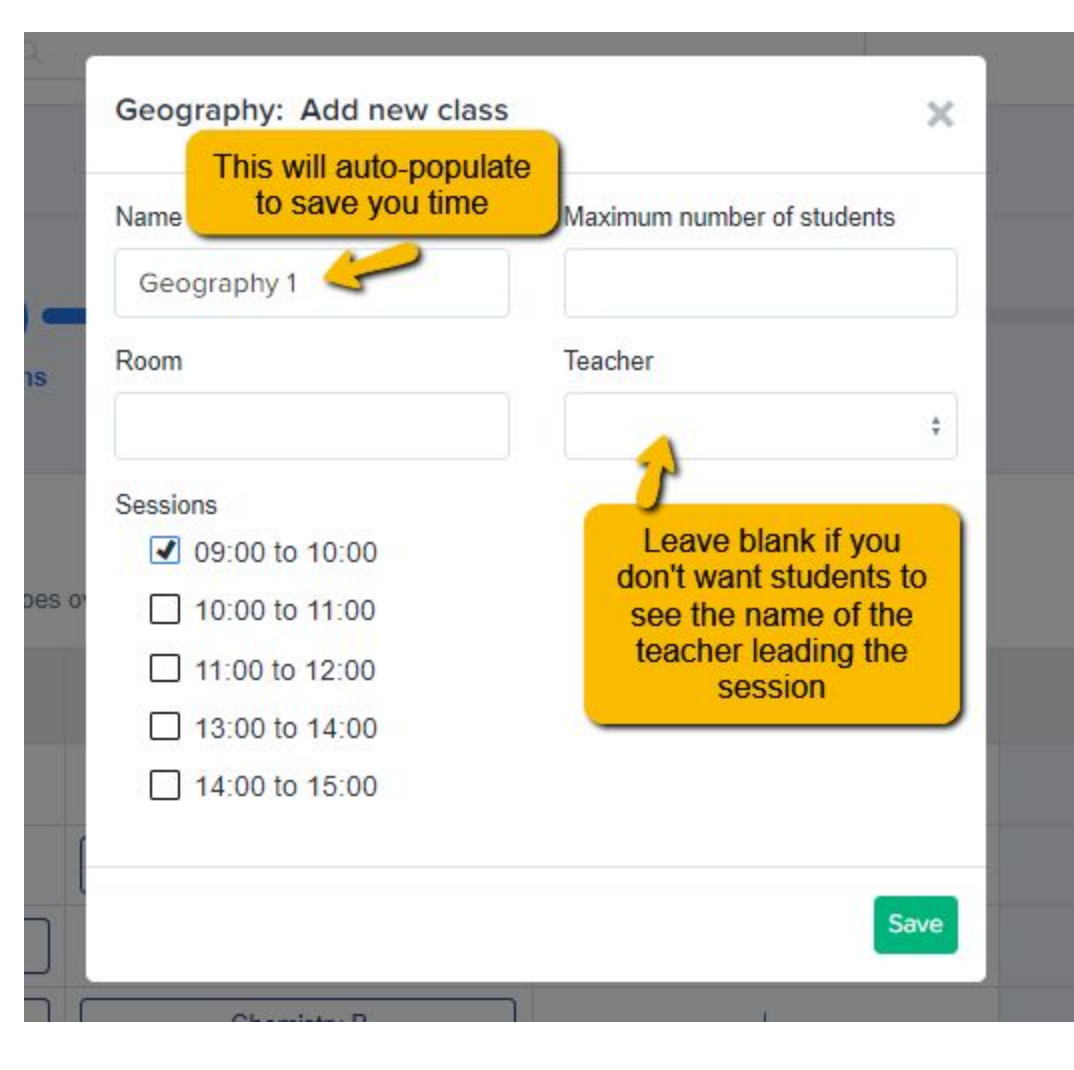

Add the information for each lesson taking place - consider **how many students** you can fit into the classroom, **which room** will be used and **who will be leading** the session.

Note: if you tick more than one time slot on this screen, it will create the class as a double/triple session in their timetable (only tick multiple slots if the subject is a double/triple)!

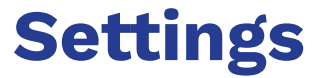

#### Settings

Review the following settings before publishing your taster day timetable!

| 17 Fe    | bruary 2025                                        | 18 February 2025                           |                                             |  |
|----------|----------------------------------------------------|--------------------------------------------|---------------------------------------------|--|
| Which si | ubjects can app<br>ny subjects<br>only subjects th | plicants select?<br>ey have applied for on | the application form                        |  |
| 00       | only subjects th                                   | ey have been offered                       |                                             |  |
| Would ye | ou like to enabl<br>ble for Internal               | e entry requirements o                     | on taster day subject selection?<br>al      |  |
| Activ    | ate the caps o                                     | n the number of studer                     | nts that can select subjects                |  |
| Show     | w how many st                                      | udents have selected a                     | a subjects on the taster day selection page |  |
| Hide     | class size on t                                    | he taster day selection                    | n page                                      |  |
| 🗌 Hide   | class tutor nar                                    | ne on the taster day se                    | election page                               |  |

You control which subjects will be available for your applicants to choose from, and what restrictions and other information will be in place.

Add **instructions** to guide your students in making their selections.

Instructions to students when selecting their Taster Day Options.

0 Edit

This will appear just about the timetable options.

↓ Show more

#### **Daily Limits Configuration**

Set daily limits on the number of subjects and sessions students can select. Note that the overall limit will take precedence over the daily limit

Limit number of subjects students can select

Maximum number of subjects that the student can select

Minimum number of subjects that the student can select

Limit number of sessions students can select

Maximum number of sessions that the student can select

3

2

Minimum number of sessions that the student can select

#### **Reserve Subjects**

Get students to submit a reserve subject

You can choose to specify a minimum and maximum number of **subjects**, or a minimum and maximum number of **sessions**.

If all of your subjects are singles, you can use **subjects**.

If you offer some doubles and triples, use **sessions** - it ensures they fill their timetable, but don't have to choose a different subject per period.

### **Overall Session Limits & Preferences**

Set OVERALL limits on the number of days students can select, as well as the maximum sessions.

1

Limit number of days students can select I

Maximum number of days that the student can select 1

Minimum number of days that the student can select

- Limit OVERALL number of sessions students can select across all Taster Days
- Limit OVERALL number of subjects students can select
- Prevent a student from selecting the same subjects across different days.

You can set overall limits, which are used in cases where you offer multiple taster days.

Overall limits will override any daily limits you have already put in place.

## Publish

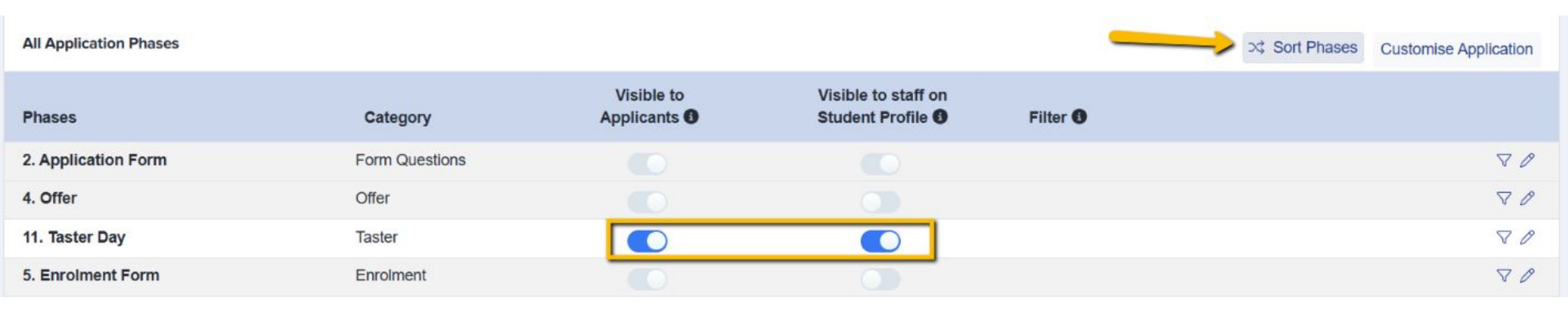

In this final step, you can choose where in your process to set your Taster Day phase by clicking **"Sort Phases"** and moving the Taster Day phase to the right place in your process (most commonly, this would be after Offers, and before Enrolment).

You can also choose which settings to have in place...

Use filtering to determine which applicants can access the Taster Day phase: should it only be those who have had an offer made, and/or have accepted an offer, for example?

|          | ⊃¢ Sort Phases | Customise Application |
|----------|----------------|-----------------------|
| ilter () |                | _                     |
|          |                | 70                    |
|          |                |                       |

Click the pencil icon to decide whether the Taster Day form should be locked to students once submitted, or whether they are allowed to go back in and make changes.

| is a | any of 💲        | Offer Made ×<br>Accepted × | ×  |
|------|-----------------|----------------------------|----|
|      | Edit Step: Tas  | ter Day                    | *  |
|      | Name            | Taster Day                 |    |
|      | Description     |                            |    |
|      | Internal Applic | cants                      | 11 |
|      | Lock form after |                            |    |
|      | Disable submis  | sions ()                   |    |
| <    | External Appli  | cants                      |    |
| •    | Lock form after | submission ()              |    |
|      | Disable submis  | sions 🚯                    |    |
|      | Stand alone     | 6                          |    |
|      | Trigger by co   | ndition                    |    |

You can add extra steps into your Taster Day phase if you need to collect extra data from your applicants, for example:

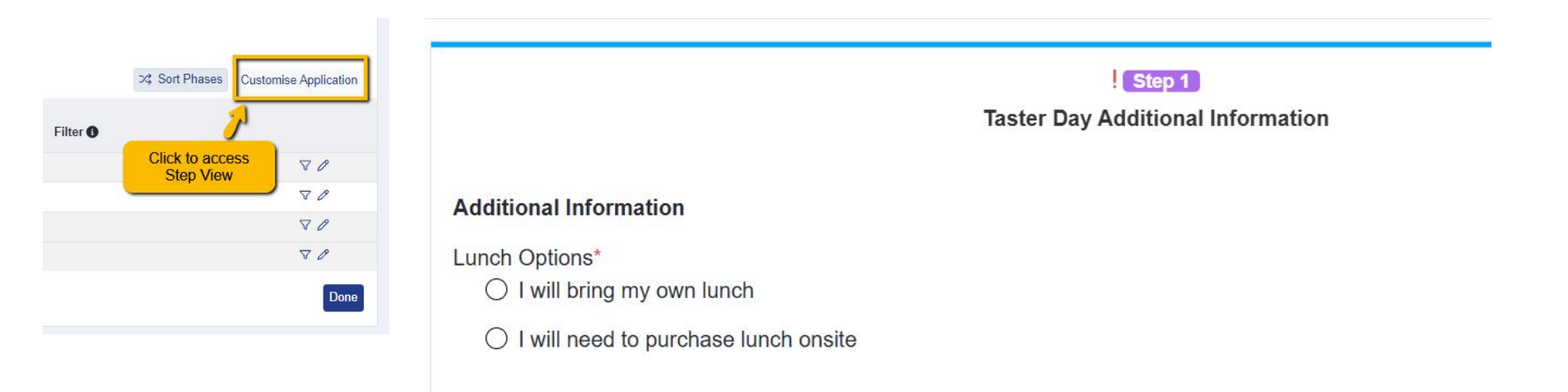

| Phase: Taster Day                                        |          | Contract Download Blank For | rm 🔀 Sort Steps 🕂 New         | / Step 🗄 🗸 |
|----------------------------------------------------------|----------|-----------------------------|-------------------------------|------------|
| Step Name                                                | Internal | External                    | Visible on<br>Student Profile | Actions    |
| Step 1: 17 February 2025<br>Taster Day: 17 February 2025 |          |                             |                               | 0 ®        |
| Step 2: 18 February 2025<br>Taster Day: 18 February 2025 |          |                             |                               | 0 @        |
| Step 3: Taster Day Additional Information                |          |                             |                               | 1 章 🖻      |

### **Student View**

When students log in to complete their Taster Day phase, they will see it displayed like this in their homepage.

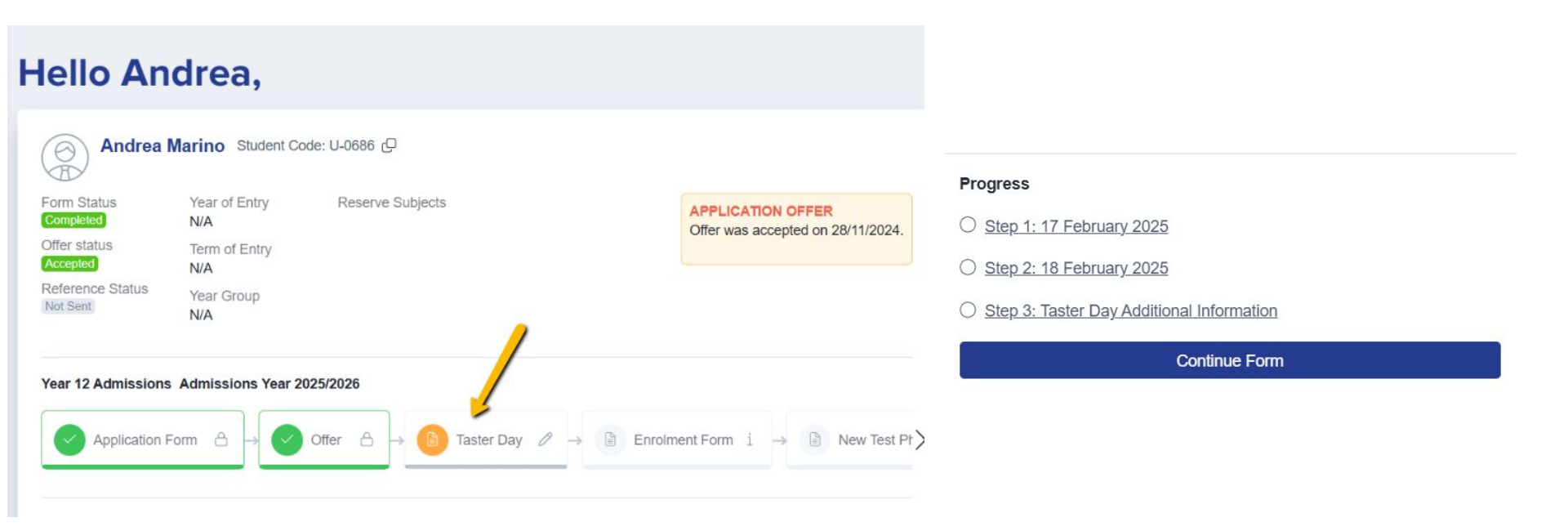

If you offer multiple taster days, the first step for the applicant will be to select which day(s) they wish to attend.

They then see the rules which have been set,

and make their selection(s).

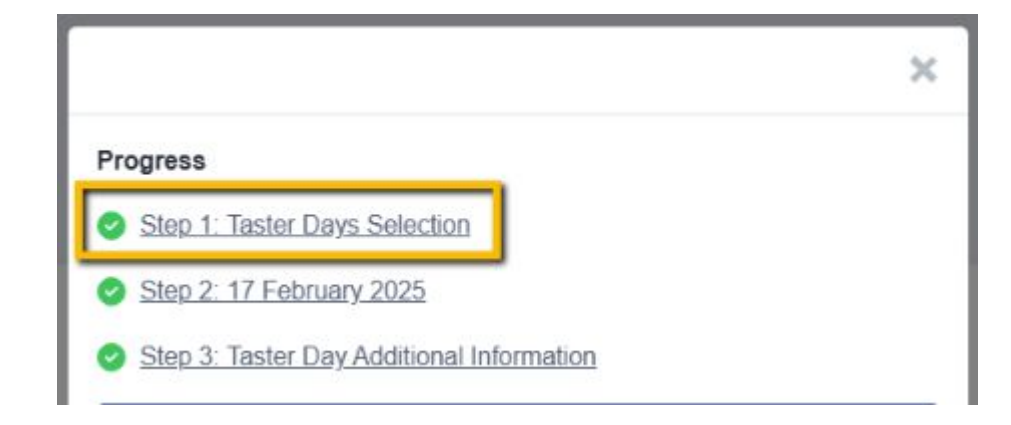

| ✓ Step 1<br>Taster Days Selection                                                                                                    | ✓ Step 2<br>17 February 2025                                                                              | ✓ Step 3<br>Taster Day Additional Information                                                                                                    |
|----------------------------------------------------------------------------------------------------|----------------------------------------------------------------------------------------------------|----------------------------------------------------------------------------------------------------|
| Please select at least 1 taster day and at most 1 taster day                                                                                                    |                                                                                                    |                                                                                                    |
| 17 February 2026         Image: A Level Art and Design         Image: A Level Art and Design                                                                                                    | Level Biology 🐘 A Level Chemistry 🐘 A Level Drama<br>duct Design 🐘 A Level Psychology 🐘 A Level Sociology | 既 A Level English Language (説 A Level English Literature) (説 A Level French) (説 A Level Law)<br>(説 Ancient History) (説 Further Maths) (説 Lunch 1) (説 Lunch 2) |
| 18 February 2026<br>A Level Art and Design A Level Art and Design 2 A A Level Art and Design 2 A Level Provided Provided | Level Biology 📖 A Level Chemistry 🛄 A Level Drama<br>duct Design 📖 A Level Psychology 📖 A Level Sociology | 取 A Level English Language 回 A Level English Literature 回 A Level French 回 A Level Law<br>回 Ancient History 回 Further Maths 回 Lunch 1 回 Lunch 2               |
| 19 February 2026                                                                                                    |                                                                                                    |                                                                                                    |
|                                                                                                    |                                                                                                    | Save & Nex                                                                                                    |

### The Taster Day choices steps will appear to the student like so:

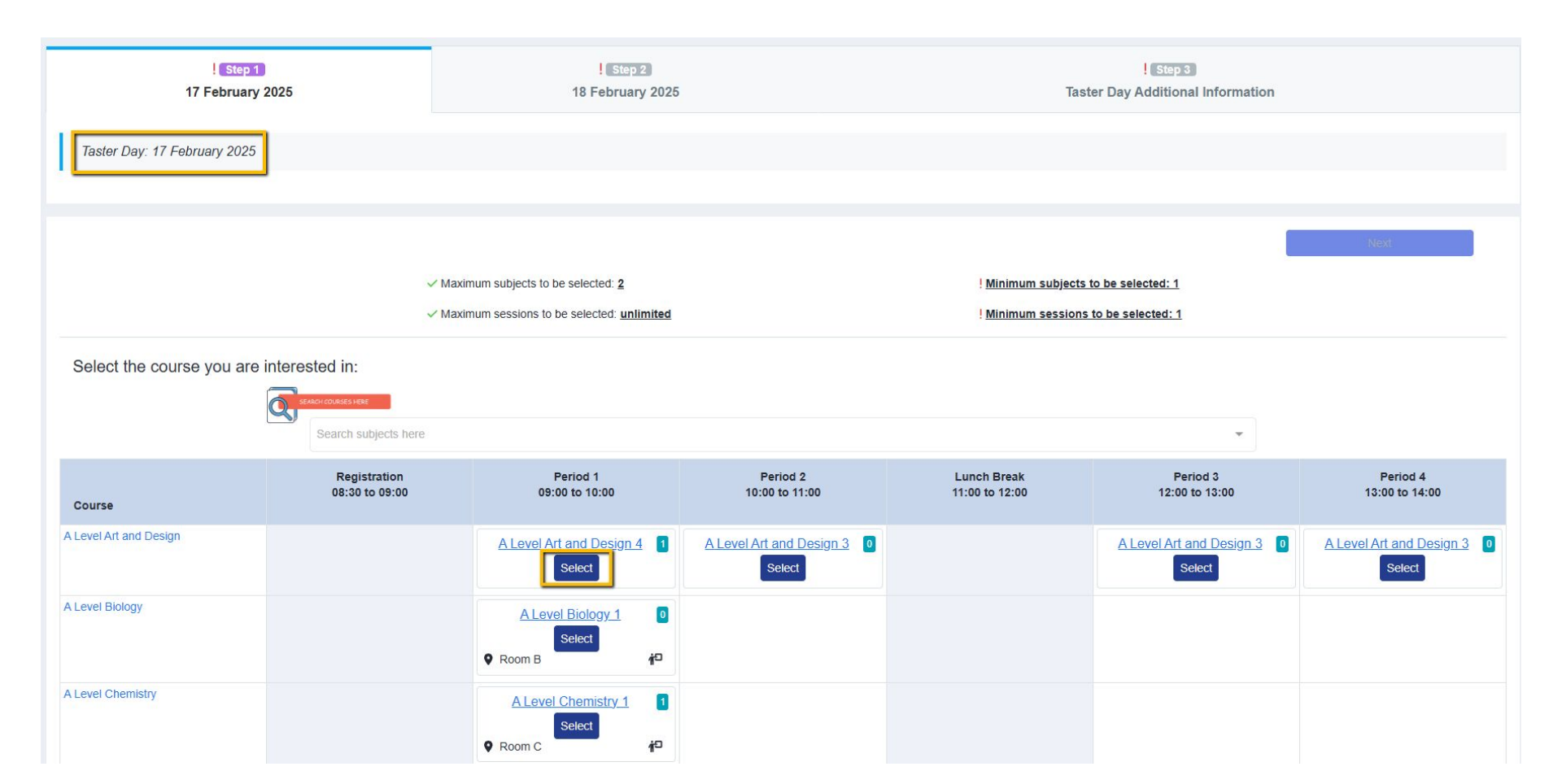

# **Confirming with Students**

There is a **Mail Merge Token** you can use to send an email out to your Taster Day registrants prior to the event, to confirm their timetable with them.

| A+     | Year 12 Admissions Year 2022/2023 | <ul> <li>Knowledge</li> </ul> | Base          |                                      |      |                                                       |    | Up           | grades 🚀      | 2  | •       |          | r  |
|--------|-----------------------------------|-------------------------------|---------------|--------------------------------------|------|-------------------------------------------------------|----|--------------|---------------|----|---------|----------|----|
| c<br>F | COMMUNICATIONS &<br>EVENTS        | mated Messages                | Sche          | eduled Messages Messages Summary     |      |                                                       |    |              |               |    |         |          |    |
| ිසි    | Communications V                  |                               |               |                                      |      |                                                       |    |              |               |    |         |          |    |
|        | Manual Messages 🚯                 |                               |               |                                      |      |                                                       |    | + Ad         | d new message | +  | Add net | v folder | :  |
| Ռ      | Automated Messages 🚯              | Q 5                           | earch in tabl | e                                    |      | Show EQ + entries                                     |    |              |               |    |         |          |    |
| 200    | Scheduled Messages ()             | Sho                           | wing 1 to 25  | of 25 entries                        |      |                                                       |    |              |               |    |         |          |    |
|        | Message Summary                   | 14                            | Type 👎        | Template Name                        | †4   | Subject                                               | 14 | Last Updated | Times Used    | 14 | Action  | s        | ++ |
|        | Meetings                          |                               |               | Taster Day Options                   |      | Taster Day Options                                    |    | 10/01/2023   | 3             |    | 1       | 0 5      | 1  |
|        | Events >                          |                               |               | CONGRATULATIONS - GHS POST 16 FAST-T | RACK | CONGRATULATIONS - GHS POST 16 FAST-TRACK<br>ENROLMENT |    | 23/06/2022   | 0             |    | 0 🕀     | 0 2      |    |
|        |                                   |                               |               |                                      |      |                                                       |    |              |               |    |         |          |    |

### Create your template in the **Manual Messages** area, as above.

On the **Advanced Settings** page, set your email to be sent automatically when an applicant submits their Taster Day form to you.

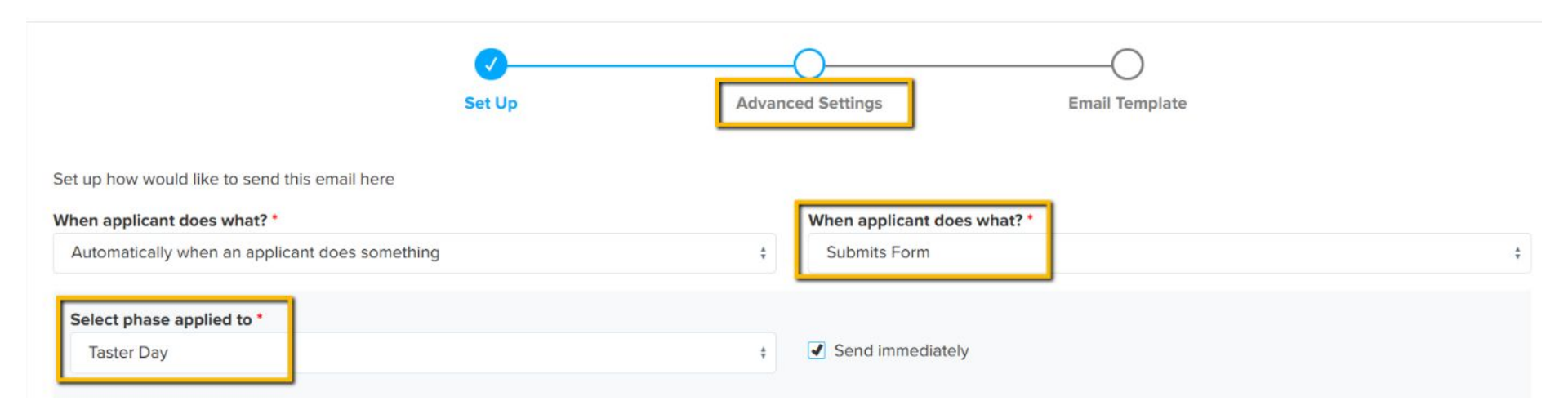

### The **Taster Day Timetable** token shown below is the correct one to use:

|                                      |       |       |          |              |                             |      |     |                             |                | 1            |          |     |         |     |       |       |                          |       |    |   |   |
|--------------------------------------|-------|-------|----------|--------------|-----------------------------|------|-----|-----------------------------|----------------|--------------|----------|-----|---------|-----|-------|-------|--------------------------|-------|----|---|---|
| Paragraph                            | ~     | в     | <u>U</u> | Ι            | ≣                           | ≡    | Ξ   | ≣                           | £              | Ø            | <u>A</u> | ~   | Aª ∨    | , A | ~1 ~  | :=    | 1 <u>-</u><br>2 <u>-</u> |       | ~  | " | • |
|                                      |       |       |          |              |                             |      |     |                             |                |              |          |     |         |     |       |       |                          |       |    |   |   |
|                                      |       | -     |          |              |                             |      |     |                             |                |              |          |     |         |     |       |       |                          |       |    |   |   |
| Hi ((STUD                            | ENT_F | IRST_ | NAM      | 1E)}         | [[STU                       | DENT | LAS | ST_N                        |                | ))           |          |     |         |     |       |       |                          |       |    |   |   |
| Hi <mark>((STUD</mark>               | ENT_F | IRST_ | NAM      | 1E)} (       | ((STU                       | DENT | LAS | ST_N                        | AME            | D            |          |     |         |     |       |       |                          |       |    |   |   |
| Hi <mark>((STUD</mark>               | ENT_F | IRST_ | NAM      | 1E)) (       | ((STU                       | DENT | LA: | ST_N                        | AME            | ))           |          |     |         |     |       |       |                          |       |    |   |   |
| Hi <mark>((STUD</mark><br>We are loo | ENT_F | IRST_ | NAM      | eein         | ( <mark>STU</mark>          | DENT | LAS | ST_N                        | AME            | ))<br>lere i | sac      | opy | y of ye | our | taste | er da | y time                   | etabl | e: |   |   |
| Hi <mark>((STUD</mark><br>We are loo | ENT_F | IRST_ | NAM      | iE))<br>eein | ( <mark>STU</mark><br>g you | DENT | LAS | <mark>ST_N</mark><br>ster D | IAME<br>Day! H | ))<br>lere i | s a c    | opy | y of yo | our | taste | er da | y time                   | etabl | e: |   |   |

The Mail Merge will produce a copy of their Taster Day timetable and this will be displayed in their email, for each of the Taster Days you are offering/they have registered to attend.

| 1 19/0<br>1 Tas                                      | )2/2025 11:07 de<br>ster Day Confirm | alivered<br>ation |  |     |  |
|------------------------------------------------------|--------------------------------------|-------------------|--|-----|--|
| <ul> <li>19/0</li> <li>19/0</li> <li>19/0</li> </ul> | 12/2025 11:07 de<br>ster Day Confirm | elivered<br>ation |  |     |  |
|                                                      |                                      |                   |  |     |  |
|                                                      |                                      |                   |  | - 1 |  |
|                                                      |                                      |                   |  | - 1 |  |
|                                                      |                                      |                   |  | - 1 |  |
|                                                      |                                      |                   |  | - 1 |  |
|                                                      |                                      |                   |  | - 1 |  |
|                                                      |                                      |                   |  | - 1 |  |
|                                                      |                                      |                   |  | - 1 |  |

#### Dear Andrea Marino,

Thank you for confirming your attendance at our Taster Day - we are really excited to meet you!

Here is a confirmation of your timetable for the day:

### 17 February 2025

Taster Reserve Courses: None

| Course        | Registration<br>08:30 to 09:00 | Period 1<br>09:00 to 10:00     | Period 2<br>10:00 to 11:00 | Lunch Break<br>11:00 to 12:00 | Period 3<br>12:00 to 13:00 | Period 4<br>13:00 to 14:00 |
|---------------|--------------------------------|--------------------------------|----------------------------|-------------------------------|----------------------------|----------------------------|
| A Level Drama | All Applicants                 | A Level Drama 1<br>P Room A 40 | A Level Drama 1  Room A    | All Applicants                |                            |                            |
| Lunch 2       |                                |                                |                            |                               | Lunch 2                    |                            |
|               |                                |                                |                            |                               | <b>♀</b> 4□                |                            |
| 18 Febru      | ary 2025                       |                                |                            |                               |                            |                            |

# **Tracking and Lists**

| Subje    | cts Summary (Ranking)                        |                                      |                                          |                                     |                   |                  |                     |            |                    |                    |          |
|----------|----------------------------------------------|--------------------------------------|------------------------------------------|-------------------------------------|-------------------|------------------|---------------------|------------|--------------------|--------------------|----------|
| The Gree | nford High School/External number include st | tudents that have either selected th | is course when applying and those that h | ave been enrolled                   |                   |                  |                     |            | Q s                | earch in table     | ± Export |
| Show     | ring 1 to 30 of 30 entries                   |                                      |                                          |                                     | Show 50 ¢ entries |                  |                     |            |                    |                    |          |
| #        | Course                                       | Internal Interested                  | Application Form Inte                    | rested Subjects<br>Internal Reserve | External Reserve  | Enrolment Form I | Interested Subjects | Taster Day | Passed Entry Test  | 14<br>Waiting List | Enrolled |
| 1        | oanh                                         | Ő                                    | 0                                        | 0                                   | 0                 | 0                | 0                   |            |                    | 0                  | 0        |
| 2        | Art and Design                               | 5                                    | 46                                       | 0                                   | 0                 | 1                | 0                   | 0 Click    | on a number to     | 0                  | 1        |
| 3        | Biology                                      | 32                                   | 290                                      | 0                                   | 3                 | 1                | 0                   | 0 view th  | e list of students | 0                  | 31       |
| 4        | BTEC Applied Science (Triple)                | 0                                    | 29                                       | 0                                   | 1                 | 0                | 0                   | 0 fo       | r the subject      | 0                  | 0        |
| 5        | BTEC Business (Double)                       | 5                                    | 28                                       | 0                                   | 2                 | 0                | 0                   | 0          |                    | 0                  | 0        |
| 6        | BTEC Business (Triple)                       | 2                                    | 16                                       | 0                                   | 0                 | 0                | 0                   | 0          |                    | 0                  | 0        |
| 7        | BTEC H&SC (Triple)                           | 4                                    | 34                                       | 0                                   | 0                 | 0                | 0                   | 0          |                    | 0                  | 4        |

From your main dashboard, scroll to view your **Subject Summary** to see the number of students booked to attend each subject as a total, across all of your Taster Day(s).

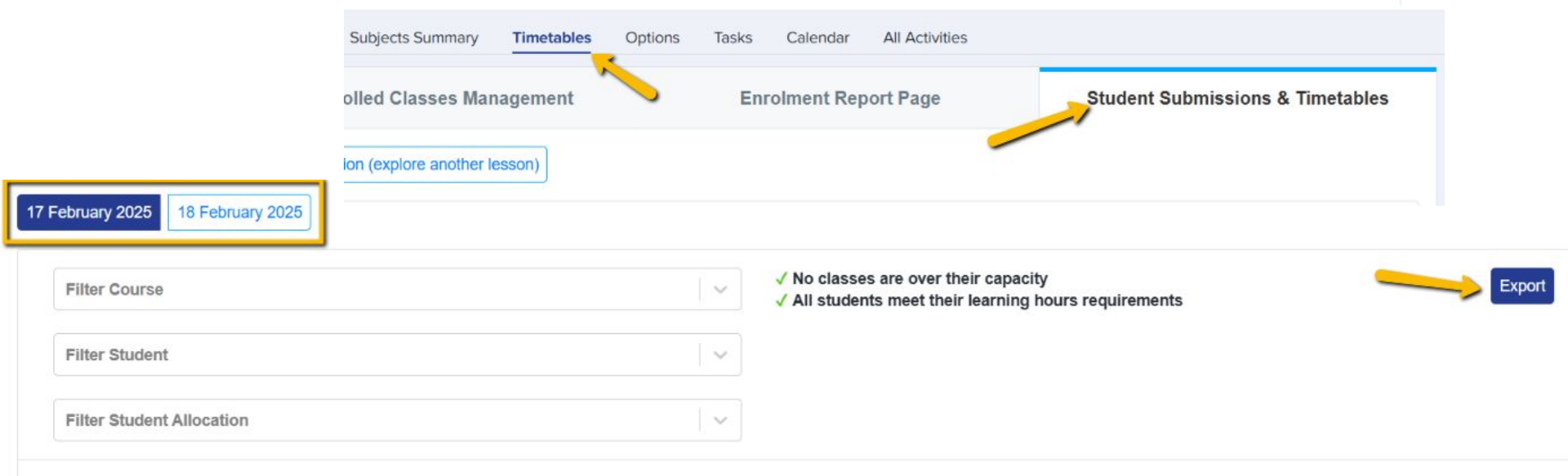

| †.<br>Forename | 11<br>Surname | 14<br>Gender | APS | Internal 11<br>/<br>External | Date & 11<br>Time<br>Enrolled | Subject<br>Enrolled       | Block Registr | Block Period                                  | Block Period                                  | 11<br>Block Lunch I | Block Period                  | 11<br>Block Period |
|----------------|---------------|--------------|-----|------------------------------|-------------------------------|---------------------------|---------------|-----------------------------------------------|-----------------------------------------------|---------------------|-------------------------------|--------------------|
| Andrea         | Marino        | Female       | 0.0 | Int                          |                               | Lunch 2     A Level Drama |               | A Level<br>Drama<br>A Level Drama<br>1 - 1/25 | A Level<br>Drama<br>A Level Drama<br>1 - 1/25 |                     | Lunch 2<br>Lunch 2 -<br>1/100 |                    |

From your main dashboard, navigate to **Timetables > Student Submissions & Timetables** and click "Export" to generate class lists for each session so you can ask staff to complete registers on the day.

Update their attendance status on each of your taster days, to track who did/did not attend. You can update this one by

one, or as a bulk action by selecting multiple tick boxes.

17 F

| bruary 2026 18 Feb         | ruary 2026 19    | February 2 | 026  |                              |                         |   |          |                  |        |      |                           |                            |            |
|----------------------------|------------------|------------|------|------------------------------|-------------------------|---|----------|------------------|--------|------|---------------------------|----------------------------|------------|
| Filter Course              |                  |            |      |                              |                         | ~ |          |                  |        |      |                           |                            |            |
| Filter Student             |                  |            |      |                              |                         | 2 |          |                  |        |      |                           |                            |            |
| Filter Student Allocati    | on               |            |      |                              |                         | ~ |          |                  |        |      |                           |                            |            |
| Change Attendance St       | tatus            |            |      |                              |                         |   | Forename | 11 11<br>Surname | Gender | APS  | Internal<br>/<br>External | Date &<br>Time<br>Enrolled | Status     |
| Attended<br>Did Not Attend | 11 11<br>Surname | Gender     | APS  | Internal 11<br>/<br>External | Date & Time<br>Enrolled |   | Elliot   | Myers            | Male   | 7.29 | Int                       |                            | Attended   |
| e Elliot                   | Myers            | Male       | 7.29 | Int                          |                         |   |          |                  |        |      |                           |                            |            |
|                            |                  |            |      |                              |                         |   | Melinda  | Gordon           | Female | 5.0  | Int                       |                            | Registered |
|                            |                  |            |      |                              |                         |   | Andrea   | Marino           | Female | 0.0  | Int                       |                            | Registered |

### Click on the name of a student within the table to amend their choices if needed.

| Andr   | ea Marino                                               |                    |                                            |                                            |                   |                            |                |                     |
|--------|---------------------------------------------------------|--------------------|--------------------------------------------|--------------------------------------------|-------------------|----------------------------|----------------|---------------------|
| Select | ed learning hours:                                      | 201                |                                            |                                            |                   |                            |                |                     |
| APS    | Subject<br>Enrolled                                     | Block Registration | Block Period 1                             | Block Period 2                             | Block Lunch Break | Block Period 3             | Block Period 4 | Subject to be added |
|        | Pending                                                 |                    |                                            |                                            |                   |                            |                |                     |
| 0.0    | <ul><li>Lunch 2</li><li>A Level</li><li>Drama</li></ul> |                    | A Level Drama<br>A Level Drama 1 -<br>1/25 | A Level Drama<br>A Level Drama 1 -<br>1/25 |                   | Lunch 2<br>Lunch 2 - 1/100 |                | Select V            |
|        |                                                         |                    |                                            |                                            |                   |                            |                |                     |

Deregister

Back To Student Table

You can also update or amend a student's choices for Taster Days directly on their profile - the edit function lets you

make changes, without the need to impersonate.

| : Overview Application Fo                   | orm Offer Taster Day                       | Activities Interview        | Courses Selection Family              | y                                |                               |                            |                            |
|---------------------------------------------|--------------------------------------------|-----------------------------|---------------------------------------|----------------------------------|-------------------------------|----------------------------|----------------------------|
| <b>17 February 2025</b><br>18 February 2025 | 17 February 2025<br>Taster Reserve Courses | s: None                     |                                       |                                  |                               |                            | Edit                       |
| Taster Day Additional                       | Course                                     | Registration 08:30 to 09:00 | Period 1<br>09:00 to 10:00            | Period 2<br>10:00 to 11:00       | Lunch Break<br>11:00 to 12:00 | Period 3<br>12:00 to 13:00 | Period 4<br>13:00 to 14:00 |
| momaton                                     | A Level Drama                              | All Applicants              | A Level Drama 1 1/25<br>♥ Room A 1/25 | A Level Drama 1 1/25<br>Room A 1 | All Applicants                |                            |                            |
|                                             | Lunch 2                                    |                             |                                       |                                  |                               | Lunch 2 1/100<br>• i       |                            |

# Do you have any questions?

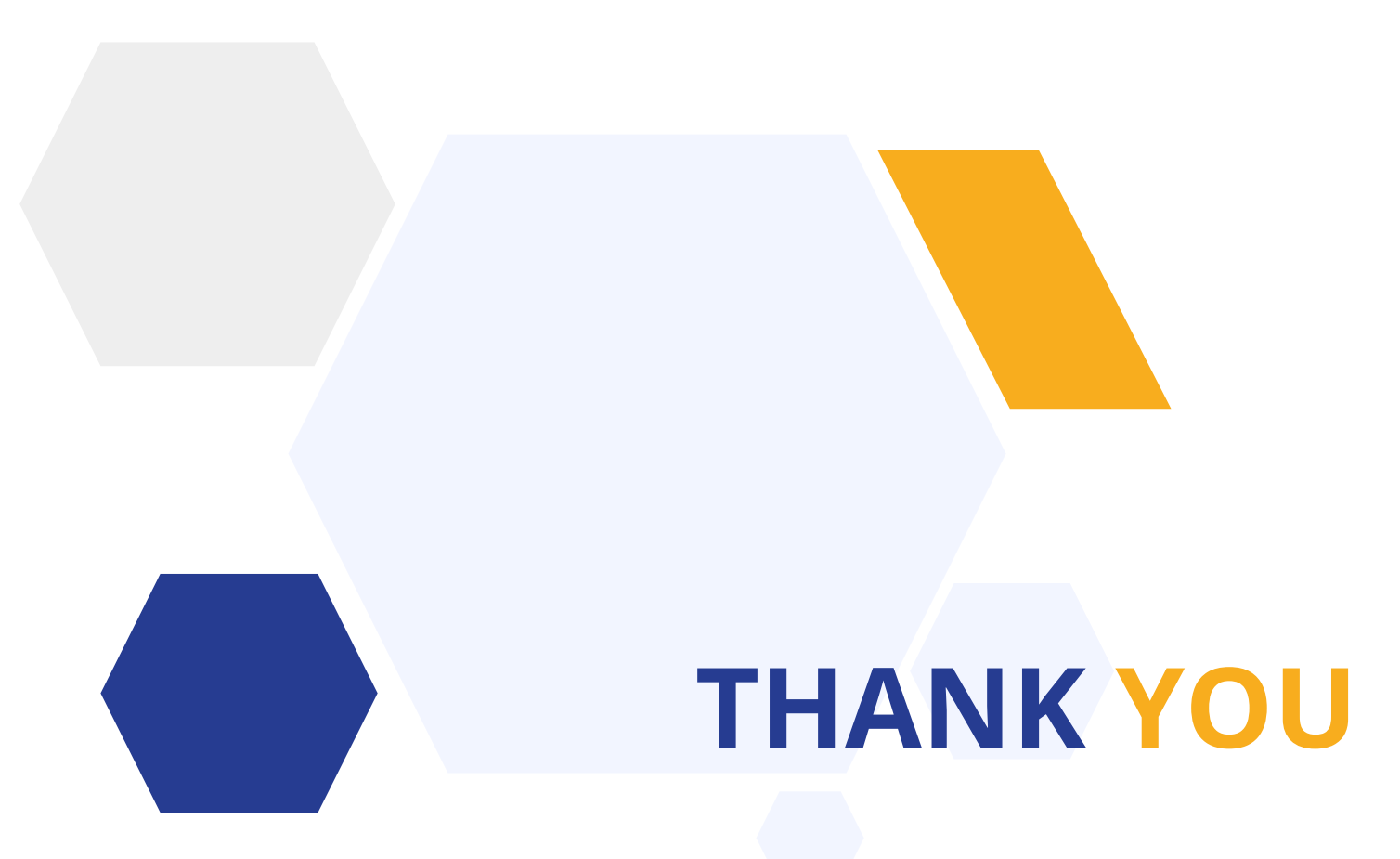

Contact our Support Team 020 8762 0882